## 第一次打开软件-【批量API管理器操作文档】

#### 前言

如果你是第一次使用,请不要因为看到字多而觉得害怕,其实并没有那么复杂,一旦你成功启动工具软件,你将打开新世界的大门。

硬件建议:如果没有20系列以上的Nvidia显卡,CPU就要求至少4核8线程,内存至少12G。

#### 1、请先下载GPT-SoVITS v2

**如果没有,请先下载GPT-SoVITS v2**,批量API管理器是一款用于启动GPT-SoVITS高效使用的桌面 应用工具,你必须电脑已经下载有GPT-SoVITS v2。

GPT-SoVITS是B站UP主花儿不哭大佬开源的一款声音工具,这个工具是免费的,但由于文件体积较大,下载工具或网盘可能会收费,建议先尝试迅雷。

【GPT-SoVITS作者原下载地址分享,尝试迅雷下载】 https://huggingface.co/lj1995/GPT-SoVITS-windows-package/blob/main/GPT-SoVITS-v2-240821.7z

【迅雷云盘搬运】 分享文件: GPT-SoVITS-v2-240821.7z 链接: https://pan.xunlei.com/s/VO9IAGPTkmUjCHUuRB3CnW2XA1# 提取码: jshq

【夸克网盘搬运】 链接: https://pan.quark.cn/s/88bad928becf 提取码: 6sU5

下载后, 解压缩放到任意一个分区下就行。

#### 2、下载并配置批量API管理器

当用户下载软件包之后,找到名称为<mark>startapi\_v2025sp2.7z</mark>,

进行解压缩后,并打开解压缩得到的文件夹,找到并运行<mark>startapi.exe</mark>,打开后设置界面。

| 2,20250110<br>点击按钮,设置软件指向解压缩后GPT-SoVITS v2文件夹。  |
|-------------------------------------------------|
| ·····································           |
|                                                 |
| 设置GPT-SoVITS目录 未设置                              |
|                                                 |
| 运行模式: CPU模式 GPU模式 本机CUDA版本: 12.6                |
|                                                 |
| 你可勾选GPU模式,否则请保持CPU模式不变。                         |
|                                                 |
| 重启ASR服务 ASR状态:未运行 只有ASR处于运行中,才能使用【变声】功能,【音频转录】。 |
|                                                 |
|                                                 |
|                                                 |

| 10 | 最新版:2025 sp2,20250110                                                                             | 【技术支持】 |  |
|----|---------------------------------------------------------------------------------------------------|--------|--|
|    |                                                                                                   |        |  |
|    | 设置GPT-SoVITS目录 未设置                                                                                |        |  |
|    | 运行模式。日录设置                                                                                         |        |  |
|    | GPT-SoVITS目录已设置为: E:/下载<br>/GPT-SoVITS-v2-240821/GPT-SoVITS-v2-240821<br>重启,<br>能使用【变声】功能,【音频转录】。 |        |  |
|    | · · · · · · · · · · · · · · · · · · ·                                                             |        |  |
|    | 本机网址: http://127.0.0.1:5000 本机网页配音服务: 停止                                                          |        |  |
|    | 启动本机网页配音 停止 在浏览器中打开配音网址                                                                           |        |  |
|    |                                                                                                   |        |  |
|    | 品牌名称: gpts局域网配音系统 访问密码:                                                                           |        |  |

要想玩转各中个性化的配音,你还需要不同的声音模型。当用户了解GPT-SoVITS v2之后,一般都 会去自己制作不同的声音模型,或到网上搜索别人分享的模型,B站上就有不少UP主分享的。

| 名称 ^               | 修改日期             | 类型      | 大小         |
|--------------------|------------------|---------|------------|
| 📄 sisi_e8_s144.pth | 2024/10/11 2:18  | PTH 文件  | 83,016 KE  |
| sisi-e15.ckpt      | 2024/10/11 2:56  | CKPT 文件 | 151,673 KE |
| 🔰 参考音频.wav         | 2024/10/11 10:07 | 波形声音    | 452 KB     |
| 参考音频文件.txt         | 2025/1/9 22:38   | 文本文档    | 1 KE       |
| —般模型。至少有两个模型       | 文件+              | 频的文本。   |            |

下图,点击【导入角色模型】,弹出的窗口虽然很多东西,但只要填写4项就行了。其它的不理解可先忽略。

|                                                                                                    | ᢙ GPT-SoVIT | S API Manager |                 |                 |                         |
|----------------------------------------------------------------------------------------------------|-------------|---------------|-----------------|-----------------|-------------------------|
|                                                                                                    | GPT-So      | VITS API Mana | ager 本机版本: 2025 | 5 sp2, 20250110 |                         |
|                                                                                                    |             | 1             | -               |                 |                         |
|                                                                                                    | API列表       | - + 导入角色模型    | 【下载网络分享模型】      | 设置G             | PT-SoVITS日 <del>회</del> |
|                                                                                                    | 角包 ᢙ        | 添加/修改 API     |                 |                 |                         |
|                                                                                                    |             | 名称 🗈          | 角色_18XO         |                 | )                       |
| Downloads → 声音模型 → models :                                                                                                    |             | 端口号 i         | 9822            |                 |                         |
|                                                                                                    |             | SoVITS模型路径 I  |                 | 浏览              | 文本分報                    |
| isisi-e15.ckpt                                                                                                    | 2 (         | GPT模型路径 💼     |                 | 浏览              | 批                       |
| <ul> <li>▶</li> <li>▶</li> <li>▶</li> <li>&gt;</li> <li>&gt;</li></ul> <li>&gt;</li> <li>&gt; <li>&gt;</li> <li>&gt; <li>&gt; <li> <li> <li> <li> <li> <li> <li> <li> <li> <li> <li> <li> <li> <li> <li> <li> <li> <li> <li> <li> <li> <li> <li> <li> <li> <li> <li><!--</th--><td></td><td>主参考音频 🗈</td><td></td><td>浏览</td><td>批次分報</td></li></li> |             | 主参考音频 🗈       |                 | 浏览              | 批次分報                    |
| •                                                                                                    |             | 参考文本 🗈        |                 |                 | 分                       |
|                                                                                                    |             | 文本语言 🗈        | all_zh          |                 | ) 片                     |
|                                                                                                    |             | 提示语言 🗉        | all_zh          |                 | ) #1                    |
|                                                                                                    |             | Тор К 🗈       | 15              |                 | 随机                      |

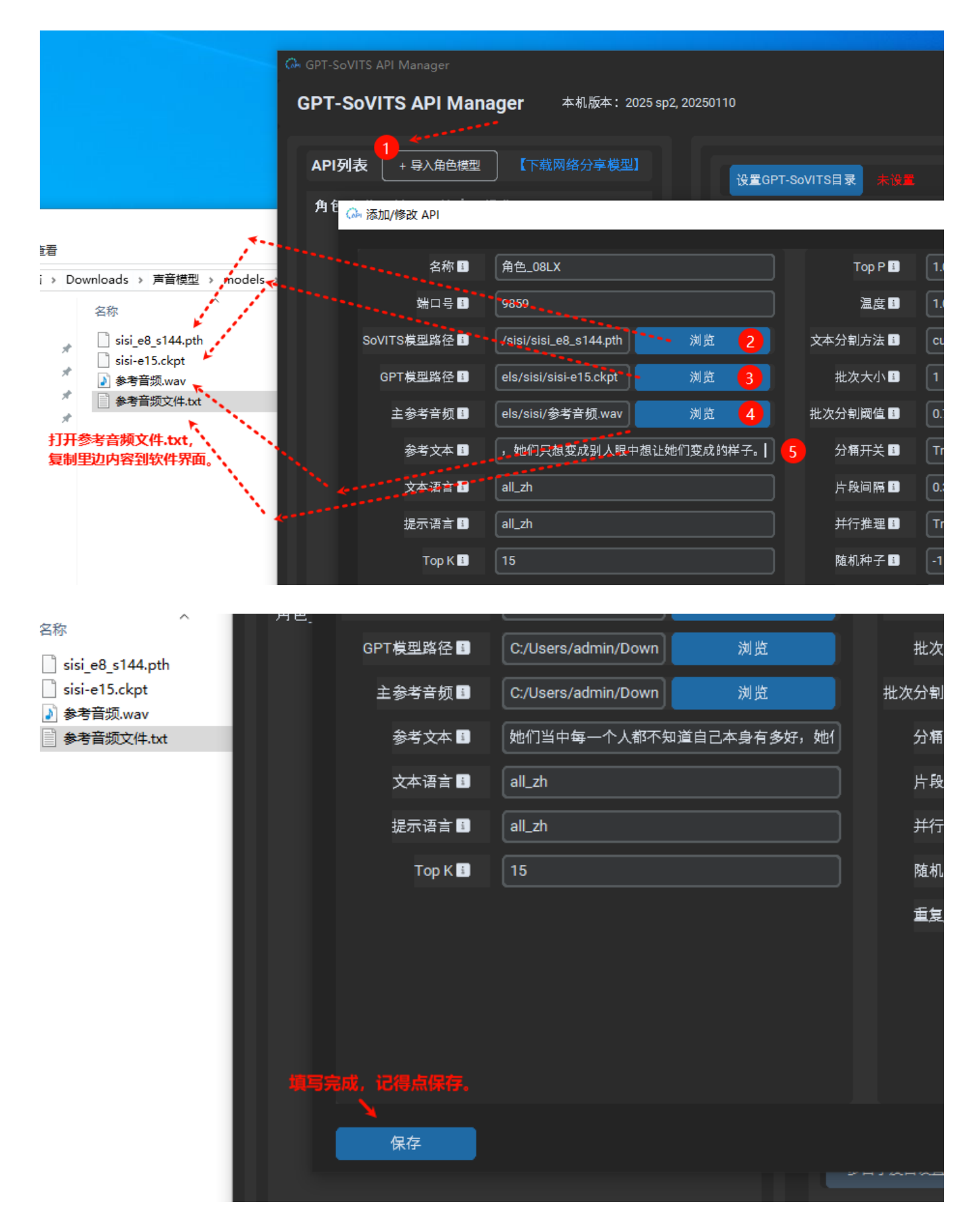

点击【保存】之后,就在API列表中出现一个刚添加的角色了。

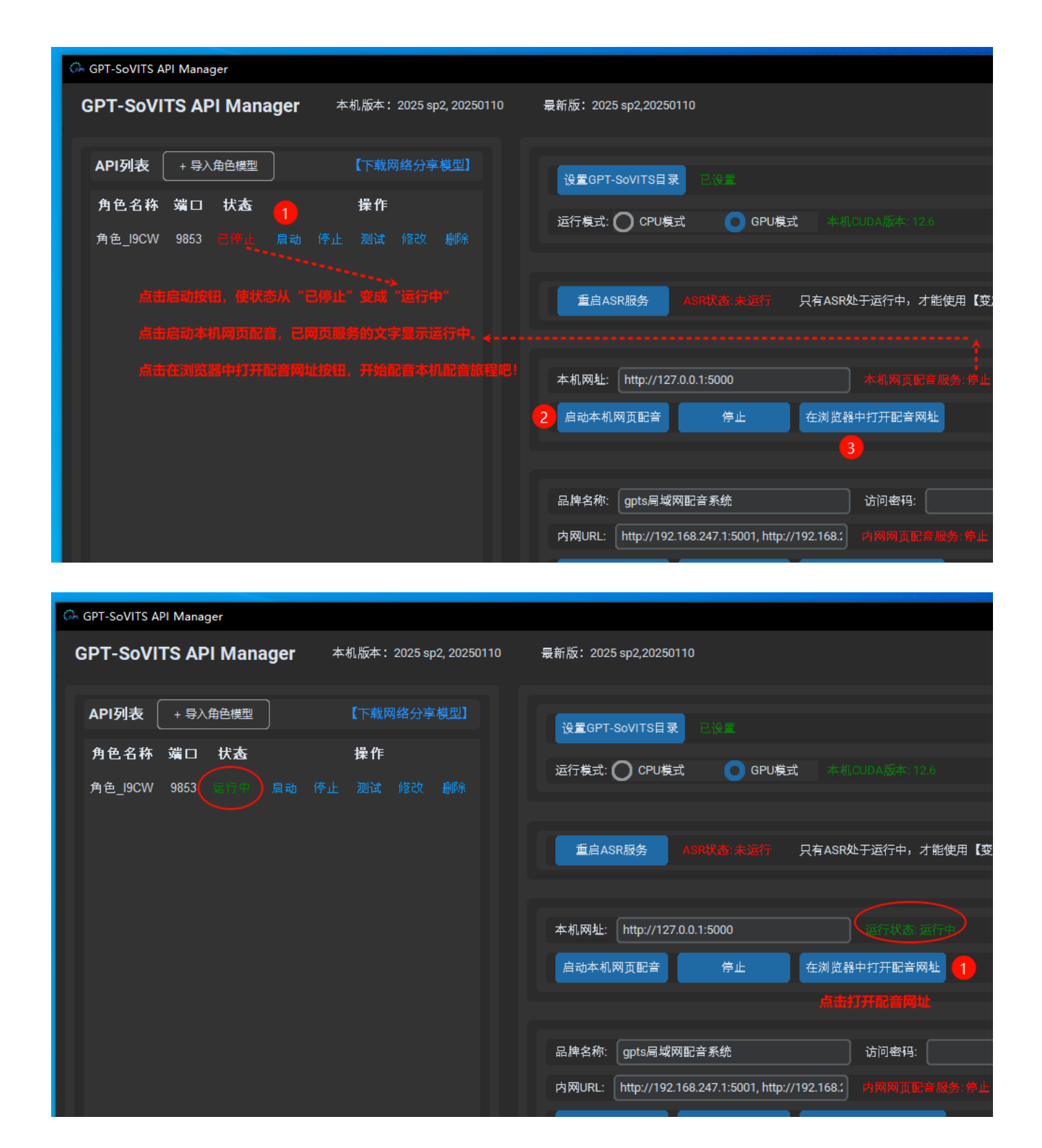

当运行状态处于运行中,点击【在浏览器中打开配音网址】,得到下边的窗口,可以开始文本合成语音了。

| <ul> <li>◇ GPT-SoVITS Web TTS × +</li> <li>→ C ④ 127.0.0.1:5000</li> <li>☆ ● @ @ 127.0.0.1:5000</li> <li>☆ ● @ @ 127.0.0.1:5000</li> <li>☆ ● @ @ 127.0.0.1:5000</li> <li>★ ● @ @ 127.0.0.1:5000</li> <li>★ ● @ @ 127.0.0</li></ul> |
|----------------------------------------------------------------------------------------------------|
| <ul> <li>← → C ○ 127.0.0.1:5000</li> <li>☆ ○ 127.0.0.1:5000</li> <li>GPT-SoVITS Web TTS</li> <li>单文本配置 批量TXT配音 变声(铁录)</li> <li>▲ 默认角色</li> <li>● 攝入15靜音</li> <li>● 四 纠音设置</li> <li>※ 多角色选择</li> <li>大家好,今天是2025年的1月10日的哀晨。</li> <li>夜间真的很安静,放音喜欢的音乐,写著软件使用教程。</li> <li>① 在这里输入理合成语言的文本</li> </ul>                                                                                                    |
| 伊文本配音       批量TXT配音       変声(特录)         ・       計 插入15静音       四 纠音设置         ・       計 插入15静音       四 纠音设置         大家好,今天是2025年的1月10日的凌晨。<br>                                                                                                    |
| GPT-SoVITS Web TTS<br>#文本配音 批量TXT配音 变声(转录)<br>▲ 默认角色 ■ 插入15静音                                                                                                    |
| 単文本配音       批量TXT配音       变声(转录)         ▲ 默认角色       ■ 插入15静音       □□ 纠音设置       ▲ 多角色选择         大家好,今天是2025年的1月10日的凌晨。<br>夜间真的很安静,放音喜欢的音乐,写者软件使用教程。       ① 在这里输入要合成语音的文本                                                                                                    |
| <ul> <li>単文本配音 批量TXT配音 变声(转录)</li> <li>▲ 默认角色 ■ 插入15静音 □□ 纠音设置 ዹ 多角色选择</li> <li>大家好,今天是2025年的1月10日的凌晨。 夜间真的很安静,放着喜欢的音乐,写着软件使用教程。 在这里输入要合成语音的文本 </li> </ul>                                                                                                    |
| <ul> <li>▶ 默认角色</li> <li>▶ 插入15静音</li> <li>□□ 纠音设置</li> <li>※ 多角色选择</li> <li>大家好,今天是2025年的1月10日的凌晨。</li> <li>夜间真的很安静,放着喜欢的音乐,写着软件使用教程。</li> </ul>                                                                                                    |
| <ul> <li>▲ 默认角色</li> <li>▲ 插入15静音</li> <li>▲ 多角色选择</li> <li>大家好,今天是2025年的1月10日的凌晨。<br/>夜间真的很安静,放着喜欢的音乐,写着软件使用教程。</li> <li>① 在这里输入要合成语音的文本</li> </ul>                                                                                                    |
| 大家好,今天是2025年的1月10日的凌晨。<br>夜间真的很安静,放着喜欢的音乐,写着软件使用教程。                                                                                                    |
| 夜间真的很安静,放着喜欢的音乐,写着软件使用教程。 <b>1</b>                                                                                                    |
|                                                                                                    |
|                                                                                                    |
|                                                                                                    |
|                                                                                                    |
|                                                                                                    |
|                                                                                                    |
|                                                                                                    |
| Seed -1 随机 音频片段间隔 0.3 (秒)                                                                                                    |
| 2 点击开始合成语音按钮,等一会就有结果了.                                                                                                    |
|                                                                                                    |
| · · · · · · · · · · · · · · · · · · ·                                                                                                    |
|                                                                                                    |

| 单文本配音               | 批量TXT配音                     | 变声(转录)           |                  |         |
|---------------------|-----------------------------|------------------|------------------|---------|
| 💄 默认角色              |                             | II 插入1s静音        | ▲12 纠音设置         | 🔹 多角色选择 |
| 大家好,今天<br>夜间真的很安    | 是2025年的1月10日的<br>静,放着喜欢的音乐, | 凌晨。<br>写着软件使用教程。 |                  |         |
|                     |                             |                  |                  |         |
|                     |                             |                  |                  |         |
| 音量                  |                             |                  | •                | 100     |
| 语速                  |                             | •                |                  | 1.0     |
| Seed                | 2021027 随机                  | 音频片段间隔 0.3       | (秒)              |         |
|                     |                             | 开始名              | <b>合成语音</b>      |         |
| 播放合成的语言<br>▶ 0:00 / | 0:09                        | • : • ····•      | 这个按钮可以下载合成的语音音频文 |         |
| • 0:00 /            | 0:09                        |                  | 这个按钮可以下载合成的语音音频文 |         |

#### 试听配音效果:

file:///F:/班底录屏/bandicam%202025-01-10%2001-53-56-885.mp4

# 批量txt合成音频【GPT-SoVITS 批量API管理器】

成功启动角色模型和本机网页配置之后,点击打开配音网址按钮。

| API列表 | + 导入 | 角色模型 |    | 【下载网 | 网络分享 | 模型】 | 设置GPT-SoVIT   | S目录        | 已设置                 |             |              |
|-------|------|------|----|------|------|-----|---------------|------------|---------------------|-------------|--------------|
| 角色名称  | 端□   | 状态   |    | 操作   |      |     |               | PIU信式      | C GPU               | 日本 作        |              |
| 奇听    | 9846 |      | 启动 |      |      |     |               |            |                     |             |              |
| 提米    | 9879 |      | 启动 |      |      |     |               |            |                     |             |              |
| 思思    | 9839 |      | 启动 |      |      |     | 重启ASR服务       | S A        |                     | 只有ASR处于     | F运行中,才能使用【变声 |
|       |      | 1    |    |      |      |     |               |            |                     |             |              |
|       |      |      |    |      |      |     | 本机网址: http:   | ://127.0.( | 0.1:5000            |             | 运行状态:运行中     |
|       |      |      |    |      |      |     | 启动本机网页配       | 音          | 停止                  | 在浏览器中       | 打开配音网址       |
|       |      |      |    |      |      |     |               |            |                     |             | 3 - 7        |
|       |      |      |    |      |      |     | 品牌名称: gpts    | 局域网際       | 記音系统                |             | 访问密码:        |
|       |      |      |    |      |      |     | 内网URL: http:/ | //192.16   | 8.247.1:5001, http: | //192.168.1 |              |
|       |      |      |    |      |      |     | 启动内网网页配       | 音          | 停止                  | 在浏览器中       | 打开配音网址       |
|       |      |      |    |      |      |     | 可让同网络下的       | 其它电脑       | 咸手机访问网址使            | 明配音服务。      | 可扩展为外部互联网访问, |
|       |      |      |    |      |      |     |               |            |                     |             |              |
|       |      |      |    |      |      |     | 多音字发音设置       | 修复拼        | 样音设置不生效             | 生成tts json  |              |
|       |      |      |    |      |      |     |               |            |                     |             |              |

点击网页菜单【批量TXT配音】-【选择TXT文件】-开始批量合成语音

| GPT-SoVITS Web TTS     |
|------------------------|
| 单文本配音 批量TXT配音 变声(转录)   |
| 默认配音角色 提米 マ            |
| ☑ 限制每个文件最大读取10000行(推荐) |
| 选择TXT文件 2              |
| 开始批量合成语音 3             |
|                        |
|                        |
|                        |
|                        |
|                        |
|                        |

| GPT-SoVITS Web TTS     |      |    |
|------------------------|------|----|
| 单文本配音 批量TXT配音 变声(转录)   |      |    |
| 默认配音角色 提米 🗸            |      |    |
| ✓ 限制每个文件最大读取10000行(推荐) |      |    |
| 选择TXT文件                |      |    |
| 1.txt                  | 等待处理 | 删除 |
| 2.txt                  | 等待处理 | 删除 |
| 3.txt                  | 等待处理 | 删除 |
| 4.txt                  | 等待处理 | 删除 |
| 5.txt                  | 等待处理 | 删除 |
|                        |      |    |
|                        |      |    |
| 开始批量合成语音               |      |    |
|                        |      |    |

# 实时拼音纠正TTS发音【GPT-SoVITS 批量API管 理器】

#### 前言

感谢花儿不哭大佬, GPT-SoVITS v2原生支持多音字。但由于是原生是配置文件类型的方式, 修改之后要重启,在实际使用中不是很方便,我们对整个包少量文件进行了修改,以支持实时修 改进行拼音纠正发音。

第一次使用软件,要使用实时拼音纠正发音,必须点击一次【修复拼音设置不生效】。建议你 在修复前备份一次整个包。

| 設<br>一 <del>削</del> 除<br>設<br>一 <del>削</del> 除 | 重启ASR服务 ASR状态 未运行 只有ASR处于运行中,才能使用【变声】功能,【音频转录】。                                                                                                    |
|------------------------------------------------|----------------------------------------------------------------------------------------------------|
|                                                | 本机网亚: http://127.0.0.1:5000 本机网页配音服务: 停止<br>启动本机网页配音 停止 在浏览器中打开配音网址                                                                                                 |
|                                                | 品牌名称:       gpts局域网配音系统       访问密码:         内网URL:       http://192.168.247.1:5001, http://192.168.1       内网网页配音服务: 停止         启动内网网页配音       停止       在浏览器中打开配音网址 |
|                                                | 可让问网络下的具它电脑或手机访问网建使用贴普服务。可扩展为外部互获网访问,并放互获网访问请注意网络安全。<br>1 多音字发音设置 修复拼音设置不生效 生成tts json<br>第一次使用软件,请先执行一次修复,将会修改整合包部分文件,<br>以支持实时使用拼音纠错发音。<br>建议复制一份没修改过的整合包当备份后再操作。 |

## 纠错TTS发音

设置拼音有两个地方:一个是软件界面的【多音字发音设置】,另一个是网页配置界面的【发 音设置】。 软件界面的设置能对所有使用者生效,而网页配音界面的发音设置只对使用网页配音的用户生效,这个在多用户使用网页配音时很有用。

我们主要展示网页配音上的发音设置。

首先:启动需要的模型角色,处于运行中之后,再启动本机网页面配置,使其也处于运行中。 点击打开配置网址按钮。

| API列表 | + 导入 | 角色模型 |    | 【下载网 | 网络分享模 |
|-------|------|------|----|------|-------|
| 角色名称  | 端口   | 状态   |    | 操作   |       |
| 奇听    | 9846 |      | 启动 |      |       |
| 提米    | 9879 |      | 启动 |      |       |
| 思思    | 9839 |      | 启动 |      |       |
|       |      | 1    |    |      |       |
|       |      |      |    |      |       |
|       |      |      |    |      |       |
|       |      |      |    |      |       |
|       |      |      |    |      |       |
|       |      |      |    |      |       |
|       |      |      |    |      |       |
|       |      |      |    |      |       |
|       |      |      |    |      |       |
|       |      |      |    |      |       |

在打开的网页配置界面上,点击【纠音设置】

|            |              | GPT-Sc     | VITS Web TTS |         |
|------------|--------------|------------|--------------|---------|
| 单文本配音      | 批量TXT配音      | 变声(转录)     |              |         |
| 💄 默认角色     | <u>i</u>     | ■ 插入1s静音   | □□□ 纠音设置     | 😩 多角色选择 |
| 大家好,我员     | 2024级新生,我喜欢打 | 丁篮球。       |              |         |
|            |              |            |              |         |
|            |              |            |              |         |
| 音量         |              |            | •            | 100     |
| 喧速<br>Seed | 8954807 随机   | 音频片段间隔 0.3 | (秒)          | 1.0     |
|            |              |            | 开始合成语音       |         |
|            |              |            |              |         |
| • 0:05     | / 0:05       | ● : ▶      |              |         |

这里的纠音是中文拼音的方式,但声调在拼音后边。

|                              |                       | h TTC |         |
|------------------------------|-----------------------|-------|---------|
|                              | 纠音设置                  | ×     |         |
| 单文本配音批量TXT配音                 | 先拼音后声调,比如角色->jue3,se4 |       |         |
| 💄 默认角色                       | 新生 cai4,niao3         | 保存    | 🔹 多角色选择 |
| 大家好,我是2024级新生,我喜             | 新生 -> cai4,niao3      | 删除    |         |
|                              |                       |       |         |
|                              |                       |       |         |
|                              |                       |       |         |
| 音量                           | •                     |       | 100     |
| 谙速<br>Seed <b>8954807</b> 随机 | 音频片段间隔 0.3 (秒)        |       | 1.0     |
|                              | 开始合成语音                |       |         |
| ▶ 0:05 / 0:05                | • •) :                |       |         |

这里的纠音不能乱用,如果你硬要把没有歧义的词语修改发音,

也不一定成功,但修复歧义多音字还是不成问题。

# 变声(音频转录) 【GPT-SoVITS 批量API管理 器】

## 模型准备

Ŧ

speech\_seaco\_paraformer\_large\_asr\_nat-zh-cn-16k-common-vocab8404-pytorch

模型是实现使用GPT-SoVITS实现语音转录的关键,根据名称网上自行搜索下载。

| u卷 (E:)            | > GPT-SoVITS-v2-240821 > GPT-SoVITS-v2-240821 > tools > asr > mode                                                                                                    | ls               |               |              | ~ Ū | 在m |
|--------------------|----------------------------------------------------------------------------------------------------|------------------|---------------|--------------|-----|----|
| 名称                 | ^                                                                                                    | 修改日期             | 类型            | 大小           |     |    |
| pu                 | nc ct-transformer zh-cn-common-vocab272727-pytorch                                                                                                    | 2024/8/17 23:12  | 文件夹           |              |     |    |
| spe                | eech_fsmn_vad_zh-cn-16k-common-pytorch                                                                                                    | 2025/1/7 17:44   | 文件夹           |              |     |    |
| spe                | eech_paraformer-large_asr_nat-zh-cn-16k-common-vocab8404-pytorch                                                                                                    | 2024/8/17 23:12  | 文件夹           |              |     |    |
| Spe                | eech_seaco_paraformer_large_asr_nat-zh-cn-16k-common-vocab8404-pytorc                                                                                                    | 2025/1/7 17:49   | 文件夹           |              |     |    |
| 🗋 .git             | tignore                                                                                                    | 2024/8/20 23:47  | GITIGNORE 文件  | ‡ 1 KB       |     |    |
|                    | and the second second se |                  |               |              |     |    |
|                    |                                                                                                    |                  |               |              |     |    |
| 查看                 |                                                                                                    |                  |               |              |     |    |
| 脑》新                | 御卷(F:) > 下載 > GPT-SoVITS-v2-240821 > GPT-SoVITS-v2-240821 > tools                                                                                                    | s > asr > models |               |              |     | ~  |
| 10 <b>-</b> 1 - 31 |                                                                                                    |                  |               |              |     | •  |
|                    | 名称                                                                                                    | 修改               | 收日期           | 类型           | 大小  |    |
|                    | punc_ct-transformer_zh-cn-common-vocab272727-pytorch                                                                                                    | 202              | 24/8/17 23:12 | 文件夹          |     |    |
|                    | speech_fsmn_vad_zh-cn-16k-common-pytorch                                                                                                    | 202              | 24/8/17 23:12 | 文件夹          |     |    |
| Я                  | speech_paraformer-large_asr_nat-zh-cn-16k-common-vocab8404-pytorch                                                                                                    | h 202            | 24/8/17 23:12 | 文件夹          |     |    |
| *                  | 📄 .gitignore                                                                                                    | 202              | 24/8/20 23:47 | GITIGNORE 文件 |     | 11 |
| A                  |                                                                                                    |                  |               |              |     |    |
|                    |                                                                                                    |                  |               |              |     |    |
|                    |                                                                                                    |                  |               |              |     |    |
|                    |                                                                                                    | i.               |               |              |     |    |
|                    |                                                                                                    | •                |               |              |     |    |
|                    | 要实现语音转录,整合包的模型                                                                                                    | 列表中,必须增加一个构      | 莫型。           |              |     |    |
|                    | 复制名称,从网上下载解压缩后                                                                                                    | 复制到整合包中。         |               |              |     |    |
|                    |                                                                                                    |                  |               |              |     |    |
|                    |                                                                                                    |                  |               |              |     |    |
|                    |                                                                                                    |                  |               |              |     |    |
|                    |                                                                                                    |                  |               |              |     |    |

## **软件界面启动**ASR

和以往TTS配音不同。使用变声(音频转录)功能,必须在软件界面上启动ASR服务,使ASR状态也处于运行中。

接着就可以进行音频转录了,如果你使用手机版,而能实时录音畅玩变声。

|                  | GPT-SoVITS Web TTS |            |  |  |  |  |  |  |
|------------------|--------------------|------------|--|--|--|--|--|--|
| 单文本配音批量TXT配音     | 变声(转录)             |            |  |  |  |  |  |  |
| 变声角色 <b>提米 ~</b> |                    |            |  |  |  |  |  |  |
| 选择音频文件           |                    |            |  |  |  |  |  |  |
| 曾小贤.wav          |                    | 等待处理    删除 |  |  |  |  |  |  |
|                  | 开始变声转录             |            |  |  |  |  |  |  |
|                  |                    |            |  |  |  |  |  |  |
|                  |                    |            |  |  |  |  |  |  |
|                  |                    |            |  |  |  |  |  |  |
|                  |                    |            |  |  |  |  |  |  |

| GPT-SoVITS Web TTS |          |               |                                       |  |  |  |  |  |
|--------------------|----------|---------------|---------------------------------------|--|--|--|--|--|
| 单文本配音   批量TXT配音    | 变声(转录)   |               |                                       |  |  |  |  |  |
| 空声角色 提米 ◆          |          |               |                                       |  |  |  |  |  |
| 选择音频文件             |          |               |                                       |  |  |  |  |  |
| 曾小贤.wav            | 已完成      | • 0:13 / 0:13 | • • • • • • • • • • • • • • • • • • • |  |  |  |  |  |
|                    | <br>开始变清 | <b>韦转</b> 录   |                                       |  |  |  |  |  |
| 总体处理进度             |          |               |                                       |  |  |  |  |  |
|                    |          |               |                                       |  |  |  |  |  |
|                    |          |               |                                       |  |  |  |  |  |

# 使用GPT-SoVITS制作一个角色声音模型

双击GPT-SoVITS整合包中的go-webui.bat打开软件

#### 1、背景声音分离。

(1) 如果您的音频本身就很干净只有纯人声, 这一步可免除

如果是自己录声音,尽量1分钟以上,加一点停顿 语气 情绪 之类。可朗读一个文章试下。

如果是网络视频音频则直接下载,声音存在背景声音或音乐的情况下需要使用这个步骤单独提取 纯人声

打开软件后, 一般是网址 http://localhost:9874/

| 0-前置数据集获取工具            | 1-GPT-SoVITS-TTS 2-GPT-SoVITS-变声 |            |  |  |  |  |  |
|------------------------|----------------------------------|------------|--|--|--|--|--|
| 0a-UVR5人声伴奏分离&去混响去延迟工具 |                                  |            |  |  |  |  |  |
| □ 是否开启UVR5-WebUI       |                                  | UVR5进程输出信息 |  |  |  |  |  |
| 之                      | D选此项, <b>5</b> 秒左右会弹出一个新窗口       |            |  |  |  |  |  |
| 0b-语音切分工具              |                                  |            |  |  |  |  |  |

(2) 指定要进行人声提取的原始音频,以及指定输出主人声文件夹

| 俞入待处理音频文件夹路径                | 模型                       |        |
|-----------------------------|--------------------------|--------|
| C:\Users\Desktop\todo-songs | 2 HP2_all_vocals         |        |
| 也可批量輸入音频文件,二选一,优先读文件夹 ×     | 指定输出主人声文件夹               |        |
| 说话.mp3 199.6 KB Download 🇘  | 3 F:/FFOutput/ziwei      | A 4610 |
|                             | 指定输出非主人声文件夹              |        |
|                             | output/uvr5_opt          |        |
|                             | 导出文件格式                   |        |
|                             | 🔿 wav 💽 flac 🔿 mp3 🔵 m4a |        |

#### 2、分割音频文件

不论是一个多音频还是多个短音频,都进行这一步

(1) 音频自动切分输入路径, 可文件可文件夹

比如 F:\音频素材\XX说话.mp3 , 要换斜杠F:/音频素材/XX说话.mp3

如果有多个文件,则只需要F:/音频素材/

(2) 输出根目录一定要填一个实在的,没有自己可以创建一个,

比如F:/音频素材/分割输出

| 0b-语音切分工具                             |                                |                                  |                                                 |           |                                                               |                                           |                          |                                              |            |
|---------------------------------------|--------------------------------|----------------------------------|-------------------------------------------------|-----------|---------------------------------------------------------------|-------------------------------------------|--------------------------|----------------------------------------------|------------|
| 音频目动切分输入路径,<br>可文件可文件夹<br>1<br>声音文件路径 | 切分后的<br>目录<br>outpu<br>2<br>设置 | 的子音频的输出根<br>it/slicer_opt        | threshold:音量小于这个<br>视作静音的簧选切刻点<br>-34<br>频的保存路径 |           | min_length:每段景小多<br>长,如果第一段太短一直<br>和后面段连起来直到超过<br>这个值<br>4000 | <b>3</b><br>点击开户语音切割<br><del>开启语音切割</del> | max归<br>一化后<br>最大值<br>多少 | alpha_mix: 0.25<br>混多少比<br>例归—化<br>后音频进<br>来 |            |
| min_interval:最短切割间隔<br>300            | li                             | hop_size:怎么算首<br>越大计算量越高(<br>越好) | 星曲线,越小箱度<br>不是精度越大效果                            | ax_sil_ke | ept:初完后静首最多甾多长                                                |                                           |                          | 切割使用 4 的进程数                                  | 语音切割进程输出信息 |

0bb-语音降噪工具

#### 比如实际填写如下

| 0b-语音切分工具                   |            |                       |                            |                            |                                 |   |        |
|-----------------------------|------------|-----------------------|----------------------------|----------------------------|---------------------------------|---|--------|
| 音频自动切分输入路径,<br>可文件可文件夹      | 切分后的<br>目录 | 的子音频的输出根              | threshold:音量小于<br>视作静音的备选切 | 这个值                        | min_length:每段最小多<br>长,如果第一段太短一直 |   |        |
| F:/FFOutput/ziwei/voc<br>al | F:/FFO     | Output/ziwei/cut      | -34                        | 和后面段连起来直到超过<br>这个值<br>4000 |                                 | 3 | 开启语音切割 |
| min_interval:最短切割间隔         |            | hop_size:怎么算音         | 量曲线,越小精度<br>乙目結度試力効果       | max_sil                    | _kept:切完后静音最多留多长                |   |        |
| 30d                         | h          | 地入口舟里巡向(<br>越好)<br>10 | 小走相绕越入双未                   | 500                        | h                               |   |        |

3、批量ASR , 意思就是AI提取音频文字

把上一步分割后音频的保存路径,填写到第1标记处,再设置一个输出文件夹路径,之后 点击 按钮。

|           | 輸入文件夹路径<br>F:/FFOutput/ziwei/cut<br>F:/FFOutput/ziwei/cut_asr | 2                     |
|-----------|---------------------------------------------------------------|-----------------------|
| 开启离线批型ASR | ASR模型 ASR模型尺寸 ASR语言设<br>这摩 ASR (中文) V large V zh              | 查                     |
|           | *                                                             | processing   0.6/20.2 |

#### 4、进行数据标注,主要是纠错

把上一步批量ASR的输出路径,找到最终生成的文件,连路径与文件名一起填写到

list标注文件的路径填写框架中,点击勾选 打开WEBUI

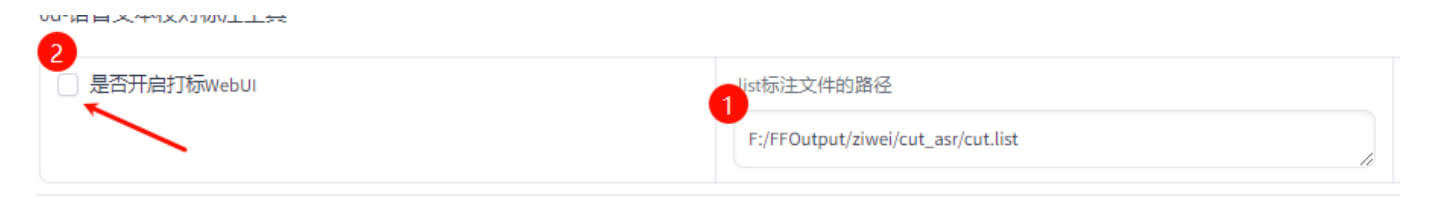

#### 5、数据标注

对于不需要的,勾选yes后点击delete audio按钮。当前页下的校验完成后,点SAVE FILE,SUBMIT TEXT两个按钮,如果还有音频没在当前页,可能在下一页的,点击NEXT INDEX。同样操作。

检验的方式: 主要就是如果自动识别的文本与声音表达的不同, 人工修改文内容。

| Change Index                                   | Submit Text                        | Merge Audio           | Delete Audio | Previous Index   |
|------------------------------------------------|------------------------------------|-----------------------|--------------|------------------|
|                                                |                                    | Next Index            |              |                  |
| Index   0     Audio Split   0     Point(s)   • | Split Audio                        | Sa                    | ve File      | Invert Selection |
| Text 0                                         | ぷ Output A<br>か那―                  | udio<br>14 / 0:04 🗘   | · Yes        |                  |
| Text 1                                         | Ø Output A<br>► 0:0                | udio<br>14 / 0:04 40  | Yes          |                  |
| Text 2<br>你认                                   | Output A     Output A     Output A | udio<br>13 / 0:03 — 🔹 | Yes          |                  |
| Text 3                                         | di Output A                        | udio                  | Yes          |                  |

#### 6、进行模型预训练数据格式化

| 0-前置数据集获取工具                               | 1-GPT-SoVITS-TTS            | 2-GPT-SoVITS-变声           |        |                    |                                    |                      |                                                                           |             |  |
|-------------------------------------------|-----------------------------|---------------------------|--------|--------------------|------------------------------------|----------------------|---------------------------------------------------------------------------|-------------|--|
| *实验/模型名                                   | E                           | 記卡信息                      | 预训练    | 系的SoVITS-G模型路      | 轻                                  | 预训练的SoVITS-D         | 模型路径                                                                      | 预训练的GPT模型路径 |  |
| ziwei 1                                   | ,                           | 0 NVIDIA GeForce RTX 3080 | GPT_   | _SoVITS/pretrained | d_models/s2G488k.                  | GPT_SoVITS/pre       | T_SoVITS/pretrained_models/s2D488k. GPT_SoVITS/pretrained_models/s2D488k. |             |  |
| IA-训练集格式化工具                               | 1B-微调训练                     | 1C-推理                     |        |                    |                                    |                      |                                                                           |             |  |
| 输出logs/实验名目录下应                            | [有23456开头的文件                | 和文件夹                      |        |                    |                                    |                      |                                                                           |             |  |
| *文本标注文件                                   | 2                           |                           |        |                    | *训练集音频文件目录                         | 3                    |                                                                           |             |  |
| F:/FFOutput/ziwei/cut_as                  | r/cut.list                  |                           |        | li                 | F:/FFOutput/ziwei/cu               | t                    |                                                                           | li di       |  |
| 1Aa-文本内容                                  |                             |                           |        |                    |                                    |                      |                                                                           |             |  |
| GPU卡号以·分割,每个卡号程                           | 是一个进 预训练的中                  | 中文BERT模型路径                |        |                    |                                    |                      | 文本进程輸出信息                                                                  |             |  |
| 0-0                                       | GPT_Sol                     | /ITS/pretrained_model     | 开启文本获取 |                    |                                    | 文本进程成功               |                                                                           |             |  |
| 1Ab-SSL自监督特征提取                            |                             |                           |        |                    |                                    |                      |                                                                           |             |  |
| GPU卡号以·分割,每个卡号                            | 是一个进 预训练的S                  | SL模型路径                    |        |                    |                                    |                      | SSL进程輸出信息                                                                 |             |  |
| 1±<br>0-0                                 | GPT_SoVITS/pretrained_model |                           |        |                    |                                    | 开启SSL提取<br>SSL提取进程结束 |                                                                           |             |  |
| 1Ac-语义token提取                             |                             |                           |        |                    |                                    |                      |                                                                           |             |  |
| GPU卡号以-分割,每个卡号                            | 3—个进程                       |                           | 6      |                    |                                    |                      | 语义token提取进程输出信息                                                           | ļ           |  |
| 6-0 #//////////////////////////////////// |                             |                           |        |                    | <b>启语义token提取</b><br>语义token提取进程结束 |                      |                                                                           |             |  |
| 1Aabc-训练集格式化一键                            | 三连                          |                           |        |                    |                                    |                      |                                                                           |             |  |
|                                           |                             |                           |        |                    | 一键三连进程输出                           | 信息                   |                                                                           |             |  |
|                                           | 7                           | <b>廾</b> 启一键三连            |        |                    | 一键三连进程结                            | 束                    |                                                                           | li          |  |

## 7、进行微调训练,这里batch\_size根据显存大小来调。个人12G 的3080就默认6差不多。

| 0-前置数据集获取工具 1-GPT-SoVITS-T             | TTS 2-GPT-SoVITS-变声       |                                       |                                       |                                                                                                    |  |
|----------------------------------------|---------------------------|---------------------------------------|---------------------------------------|----------------------------------------------------------------------------------------------------|--|
| "实验/模型名 显卡信息                           |                           | 预训练的SoVITS-G模型路径                      | 预训练的SoVITS-D模型路径 预                    | 预训练的GPT模型路径                                                                                                    |  |
| ziwei                                  |                           | GPT_SoVITS/pretrained_models/s2G488k. | GPT_SoVITS/pretrained_models/s2D488k. | GPT_SOVITS/pretrained_models/s1bert25<br>bs 3kh langer anoch=60a stan=60323 skr#/                                                                                                    |  |
| 1A-训练集格式化工具 1B-微调训练                    | 1C-推理                     |                                       |                                       |                                                                                                    |  |
| 1Ba-SoVITS训练。用于分享的模型文件输出               | 出在SoVITS_weights下。        |                                       |                                       |                                                                                                    |  |
| 每张显卡的  6                               | 2 8 文本機块学习 0.4<br>座 7 章 一 | 保存须率 4 2<br>save_every_epoch          | 是否仅保存最新的ckpt文<br>件以节省硬盘空间<br>文件实      | L点将<br>eights<br>の<br>の<br>の<br>の<br>の<br>の<br>の<br>の<br>の<br>の<br>の<br>の<br>の<br>に<br>号<br>の<br>分割,<br>毎个<br>ト<br>号<br>の<br>の<br>割,<br>毎个<br>ト<br>号<br>の<br>の<br>割,<br>毎个<br>ト<br>号<br>の<br>の<br>り<br>の<br>月<br>の<br>の<br>の<br>の<br>の<br>の<br>の<br>の<br>の<br>の<br>の<br>の<br>の<br>の<br>の |  |
| 0                                      | 开启SoVITS训练                | SoVITS训练进程编<br>SoVITS训练完成             | 前出信息<br>戊                             |                                                                                                    |  |
| LBb-GPT训练。用于分享的模型文件输出很                 | 至GPT_weights下。            |                                       |                                       |                                                                                                    |  |
| 每张显卡的 6 总训练轮数<br>batch_size ctal_epoch | 15 是否开启dpo训修选项<br>验性)     | 页实 2 是否仅保存最新的ckpt文<br>件以节管硬盘空间        | 是否在每次保存时间点将<br>最终小模型保存至weights<br>文件夹 | GPU卡号以分割,每个卡号           个进程           0                                                                                                    |  |
| 0                                      | 开启GPT训练                   | GPT训练进程输出<br>GPT训练完成                  | 信息                                    |                                                                                                    |  |

#### 下图可看到,两个训练同时进行,显存几乎跑满12G

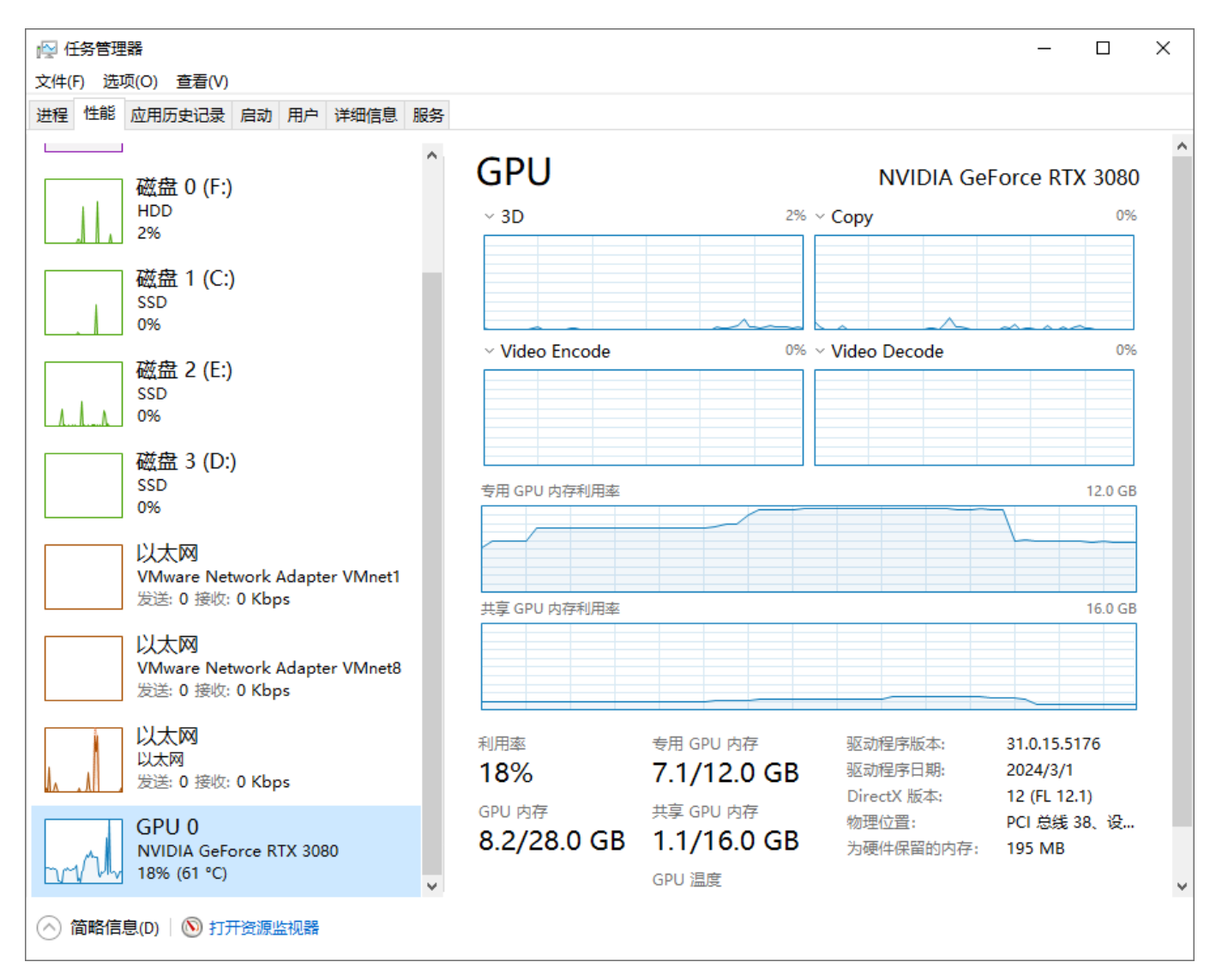

#### 8、完成,现在可生成音频了。

- (1、2)选刚才的模型
- (3) 上传之前用过的随便一个声音
- (4) 填写那个声音的文本内容
- (5) 填写要生成语音的文本
- (6) 点击按钮
- (7) 试听

| 建立切块                                                                                                |                                                                                                    |                                                    |                                                                              |                         |                   |
|----------------------------------------------------------------------------------------------------|----------------------------------------------------------------------------------------------------|----------------------------------------------------|------------------------------------------------------------------------------|-------------------------|-------------------|
| GPT模型列表<br>GPT_weights/ziwei-e15.ckpt ~                                                             |                                                                                                    | SoVITS模型列表 2<br>SoVITS_weights/ziwei_e8_s136.pth ~ |                                                                              | 刷新模型路径                  |                   |
|                                                                                                    |                                                                                                    |                                                    |                                                                              |                         | <b>手上传并填写参考信息</b> |
| <ul> <li>Ⅰ 请上传:10秒内参考音频, 超过会报错!</li> <li>● 0:03 / 0:03</li> </ul>                                   |                                                                                                    | e ×                                                | □ 开启无参考文本模式。不填参考                                                             | 开启无参考文本模式。不填参考文本亦相当于开启。 |                   |
|                                                                                                    |                                                                                                    | <b>→</b> •) :                                      | 使用无参考文本模式时建议使用微调的GPT,听不清参考音频说的啥                                              |                         | 中文                |
|                                                                                                    |                                                                                                    |                                                    | (不晓得写啥)可以开, 开启后无视                                                            | 〕填写的参考文本。               |                   |
| 参考音频主要是情感参考                                                                                         |                                                                                                    | <b>F</b>                                           | 参考音频的文本 4                                                                    |                         |                   |
|                                                                                                    |                                                                                                    |                                                    | 你认为一                                                                         |                         |                   |
| §填写需要合成的目标3                                                                                         | 文本和语种模式                                                                                                    |                                                    |                                                                              |                         |                   |
| 覆要合成的文本                                                                                             | 需要合成的语种                                                                                                    | gpt采样参数(无参                                         | 考文 top_k 5                                                                   |                         | 3 输出              |
| 因为科技的尽头就是                                                                                           | 中文 ~                                                                                                    | 本时不要太低):                                           | •                                                                            |                         |                   |
| 接跳跃了? 5                                                                                             |                                                                                                    |                                                    |                                                                              | 6                       |                   |
| 复次切                                                                                                 |                                                                                                    |                                                    | top_p 1                                                                      | 合成语音                    |                   |
|                                                                                                    | o—t0                                                                                                    |                                                    |                                                                              |                         |                   |
| ○ 凑50字一切 ○ 按中文句号。切                                                                                  |                                                                                                    |                                                    | temperature 1                                                                |                         |                   |
| ○ 按英文句号.切                                                                                           | ( 按标点符号切                                                                                                    |                                                    |                                                                              |                         |                   |
| 需要合成的文本<br>因为科技的尽头就是<br>金融,所以小男平直<br>接跳跃了? 5<br>怎么切<br>○ 不切<br>○ 读四句号切<br>○ 按英文句号切<br>○ 文本切分工具,太长的文 | <ul> <li>素要合成的语种</li> <li>中文 ✓</li> <li>中文 ✓</li> <li>安中文句号,切</li> <li>按标点符号切</li> <li>本合成出来效果不一定好</li> </ul> | gpt采样参数(无参:<br>本时不要太低):<br>,所以太长建议先切。              | 考文       top_k 5         top_p 1         temperature 1         temperature 1 | 6<br>合成语音               |                   |

## 9、提醒

请遵守开源软件GPT-SoVITS的使用要求,同时注意:未获得别人同意情况下不要使用别人的声音,更不要传播以别人声音制作的模型。

可以录自己的声音或找一些无版权的声音来练习!

#### 下一章将介绍 API管理器与创建tts配音文件